## IMPORTACIÓN ACUSES DE RECIBO

Administración/Herramientas/Importación Acuses de Recibo

Herramienta de GTI que permite la importación de los acuses de recibo digitalizados por correos para su posterior consulta desde la aplicación.

## Operativa

| Resultado Búsqueda | C.63. Fases, Trat       | amiento Ficheros | Importación Acuses de Recibo |                  |          |              |         | × |
|--------------------|-------------------------|------------------|------------------------------|------------------|----------|--------------|---------|---|
|                    |                         |                  |                              |                  |          |              |         |   |
| Rut                | a de Fichero            |                  |                              | _ <mark>,</mark> |          |              |         |   |
|                    |                         |                  |                              |                  |          |              |         |   |
|                    |                         |                  |                              |                  |          |              |         |   |
|                    | Escoger ficher          | de CORREOS       |                              |                  | 2        |              |         |   |
|                    | Buscar en:              | 😂 Ejemplos_F     | icheros 🗸                    | G 🤌 📂 🖽 -        |          |              |         |   |
|                    |                         | 3700000220       | 071218060.xml                | 4                |          |              |         |   |
|                    | Documentos<br>recientes |                  |                              |                  |          |              |         |   |
|                    | Contraction Escritorio  |                  |                              |                  |          |              |         |   |
|                    | )<br>Mis documentos     |                  |                              |                  |          |              |         |   |
|                    | Mi PC                   |                  |                              |                  |          |              |         |   |
|                    | <b>S</b>                | Nombre:          |                              | ~                | Abrir    |              |         |   |
|                    | Mis sitios de red       | Tipo: A          | rchivos XML                  | ~                | Cancelar |              |         |   |
|                    |                         | Ai<br>Ai         | chivos XML<br>chivos TXT     |                  |          |              |         |   |
|                    |                         |                  |                              |                  |          |              |         |   |
|                    |                         |                  |                              |                  |          |              |         |   |
|                    |                         |                  |                              |                  |          |              |         |   |
|                    |                         |                  |                              |                  |          |              |         |   |
|                    |                         |                  |                              |                  |          |              |         |   |
|                    |                         |                  |                              |                  |          |              |         |   |
|                    |                         |                  |                              |                  |          |              |         |   |
|                    |                         | _                |                              |                  | _        | Ver Detalles | Aceptar |   |

Campo a campo explicación del filtro

**Ruta de Fichero:** Caja de texto en la que el usuario indica la ruta completa y nombre de fichero guía que contiene el nombre y ubicación de las imágenes de acuses. Si bien el usuario puede escribir la localización del fichero, es más cómodo la selección del mismo utilizando la herramienta de lupa que abre la búsqueda de ficheros a través del árbol de directorios. En los filtros de tipos de ficheros guía se encuentran los dos formatos disponibles (XML y TXT).

Una vez seleccionado el fichero guía, el usuario presionará el botón de aceptar para que comience la importación de imágenes localizadas en dicho fichero. Al final de dicho proceso aparecerá un resumen con todas las imágenes procesadas y las incidencias producidas. El detalle de todo el proceso se encuentra en un fichero de texto plano (txt) que se genera durante el proceso en el path de la aplicación, por defecto "C:\stifiscal\LogImagenSicer\_AAAAMMDDCC.txt" donde AAAAMMDD indican la fecha de proceso y CC contador por cada día.

Al pulsar el botón de ver detalles, saldrá el siguiente formulario de búsqueda:

| 82 | Ver Imágenes            |            |          |               |                                       |     |            |        |          |       |
|----|-------------------------|------------|----------|---------------|---------------------------------------|-----|------------|--------|----------|-------|
| Co | ódigo Barras            |            |          | Fecha Proceso | Tipo                                  |     |            |        |          | ^     |
| -  |                         |            |          |               | · · · · · · · · · · · · · · · · · · · |     |            | 0      |          |       |
|    |                         |            | Lucurate |               |                                       |     | 55 o.u.    | Buscar | Imprimir | Salir |
| -  | CODIGO<br>DCC002752C042 | TIPO       | USUARIO  |               |                                       |     | FECHA .    |        |          | _     |
|    | F000327530043           | A.D.       | Uayer    |               |                                       |     | 10/12/2007 |        |          | _     |
|    |                         |            |          |               |                                       |     |            |        |          |       |
|    |                         |            |          |               |                                       |     |            |        |          |       |
|    |                         |            |          |               |                                       |     |            |        |          |       |
|    |                         |            |          |               |                                       |     |            |        |          |       |
|    |                         |            |          |               |                                       |     |            |        |          |       |
|    |                         |            |          |               |                                       |     |            |        |          |       |
| <  | 1                       |            |          |               |                                       | 100 |            |        |          | >     |
|    | 1 1 1                   | l erminadi | ).       |               |                                       |     |            |        |          | 0     |
|    |                         |            |          |               | MAG                                   |     | ICVN.      |        |          |       |
|    |                         |            |          |               | - Dillow                              |     | 10 LIN     |        |          |       |
|    |                         |            |          |               |                                       |     |            |        |          |       |
|    |                         |            |          |               | VEL                                   |     | COM        | 0      |          |       |
|    |                         |            |          |               | TEL                                   |     | GROM       | 6      |          |       |
|    |                         |            |          |               |                                       |     |            |        |          |       |
|    |                         |            |          |               |                                       |     |            |        |          |       |
|    |                         |            |          |               |                                       |     |            |        |          |       |
|    |                         |            |          |               |                                       |     |            |        |          |       |
|    |                         |            |          |               |                                       |     |            |        |          |       |
|    |                         |            |          |               |                                       |     |            |        |          |       |
|    |                         |            |          |               |                                       |     |            |        |          |       |
|    |                         |            |          |               |                                       |     |            |        |          | 1.~   |

Con los siguientes campos:

**Código de Barras:** Permite buscar las imágenes de un código de identificación SICER determinado.

**Fecha Proceso:** Localización de las imágenes cargadas en una determinada fecha.

**Tipo:** Desplegable para la localización de los diferentes tipos de acuses que retorna correos.

Una vez indicados los filtros que el usuario desea, este debe de presionar el botón de buscar para obtener los resultados de los criterios indicados. Una vez la búsqueda termine, aparecerán en la rejilla correspondiente las imágenes deseadas, para obtener una vista preliminar de las mismas, el usuario tendrá que repicar sobre la fila que desee para que la imagen se muestre en la parte inferior del formulario.